### Конфигурация сервера SLBoxPlayerW

{

В папке «C:\SoftLab-NSK\Settings\SLBoxPlayerW» должен лежать файл «config.json», в котором задается конфигурация сервера:

```
"ChannelBox": [
  {
    "name": "ChBox Main",
    "PGM": "FD788 Board 1/TitleTarget5",
    "CLN": "FD788 Board 1/TitleTarget6",
    "Main": "FD788 Board 1/TitleTarget7",
    "SEC": "FD788 Board 1/TitleTarget8",
    "PST": "FD722 Board 1/TitleTarget1",
    "PGM2": "FD722 Board 1/TitleTarget2",
    "PGM delay ms": "280",
    "interface": "192.168.0.101",
    "port": "12345",
    "client timeout in sec": "30",
    "media": "C:/Movies/*.mxf",
    "media2": "E:/Movies/*.mxf"
    "alive timeout in sec": "0",
    "show markout frame": true,
    "delay4play_in_sec": "0",
    "enable restored start": true,
    "dsk folder": "C:/DSK/Layers/",
    "dsk layer cnt": "4"
    "dsk time offset ms": "0",
    "dsk answer timeout sec": "30",
    "dsk cue min timeout ms": "100"
    "dsk cue max timeout ms": "1000",
    "Fill1": "FD788 Board 1/SDISrc1",
    "Key1": "FD788 Board 1/SDISrc2",
    "Fill2": "FD788 Board 1/SDISrc3",
    "Key2": "FD788 Board 1/SDISrc4",
    "FillKey1 delay ms": "320",
    "FillKey2 delay ms": "320",
    "FillKey1 layer": "1",
    "FillKey2_layer": "2",
    "norm profile folder": "C:/SLSoundLevelerPresetEditor",
    "subtitle folder": "D:/Subtitles/",
    "subtitle page number": "888",
    "no subtitle id": "EMPTY",
    "no subtitle delay": "60",
    "ignore STL JC": false,
    "teletext folder": "D:/Teletext/*.etp",
    "teletext_default_page": "100",
    "teletext network id": "1",
    "teletext caption": "Test Caption",
    "teletext header format": "%pp - %YYYY-%MM-%DD %cY%hh:%mm",
    "teletext header alignment": "1",
    "teletext utc offset": "3",
    "rec folder": "D:/Movies/",
    "overwrite movie": yes,
    "delay4rec in sec": "2",
```

```
"rec_profile_index": "3",
    "rec_stereo_cnt": "4",
    "rec_start_timecode": "",
    "rec_time_offset_ms": "0"
    }
]
```

(при первом старте сервиса этот файл копируется из образца, устанавливаемого инсталлятором в папке «C:\Program Files\SLBoxPlayerW»)

Файл содержит объект «ChannelBox» - массив «каналов-в-коробке».

Для каждого задаются параметры:

- "name" имя плеера/канала (видно в сообщениях в SLLog-файле).
- "PGM" название микшера на плате для основного выхода с титрами (PGM).
- "CLN" название микшера на плате для основного выхода без титров (CLN).
- "Main" название микшера на плате для основного выхода без титров с минимальной задержкой (GRAPHIC).
- "PST" название микшера на плате для превью выхода (PST).
- "SEC" название микшера на плате для дополнительного выхода (SEC).
- "PGM\_delay\_ms" задержка (в миллисекундах) между Main и PGM.
- "interface" IP-адрес сетевого интерфейса, на котором открывается порт для общения.
- "port" номер ТСР порта.
- "client\_timeout\_in\_sec" необязательный параметр, задает время в секундах неактивности для автоматического отключения клиента (если он за это время не прислал ни одной команды). По умолчанию 30 секунд.
- "media" путь к медиа-файлам плеера (с расширением), например "C:/Movies/\*.mxf".
- "media2" путь к резервному хранилищу с медиа-файлам плеера (с расширением), например "E:/Movies/\*.mxf".
- "alive\_timeout\_in\_sec" необязательный параметр, задает (в секундах) периодичность отправки SCTE сообщений «Alive». По умолчанию 0 секунд (не отправлять).
- "show\_markout\_frame" включает показ кадра, заданного в параметре MarkOut.
- "delay4play\_in\_sec" необязательный параметр, задает на сколько секунд может опаздывать команда Player\_Play по сравнению с текущим рабочим временем плеера. По умолчанию 2 секунды.
- "enable\_restored\_start" разрешает/запрещает воспроизведение файла не со стартовой позиции, а «с опозданием». Если параметр равен true, то плеер пропускает «опоздавшую» часть ролика и стартует воспроизведение так, чтобы конец ролика попал точно по времени, как если бы ролик стартовал в указанное время старта. Фактическое время воспроизведения может задержаться на время порядка секунды. По умолчанию «ture».
- "dsk\_folder" путь к корневой папке, с которой располагаются подпапки с графичекскими проектами, например "C:/DSK/".
- "dsk\_layer\_cnt" количество титровальных слоев (по две головы в каждом). По умолчанию их нет, то есть "0".
- "dsk\_time\_offset\_ms" дополнительное смещение времени старта для DSK в миллисекундах. По умолчанию "0".

- "dsk\_answer\_timeout\_sec" защита от «зависания» SLCast, если ответ от SLCast не приходит в течении указанного числа секунд, то сервер переводит канал в состояние Idle и возвращает ошибку в ответ на команду. Для команды «DSK\_Cue» таймаут увеличивается в 10 раз. По умолчанию таймаут равен нулю, то есть сервер ожидает ответ вечно (удобно для тестирования ошибок).
- "dsk\_cue\_min\_timeout\_ms" и "dsk\_cue\_max\_timeout\_ms" задают ограничения на одновременную отправку команд Dsk\_Cue и Dsk\_Eject для нескольких слоев. Если одна команда отправлена в момент времени «t», то следующая команда будет отправлена не раньше, чем через "dsk\_cue\_min\_timeout\_ms" миллисекунд и не позже, чем через "dsk\_cue\_max\_timeout\_ms" миллисекунд после времени «t». По умолчанию "0", то есть без ограничений.
- "dsk\_time\_offset\_ms" дополнительное смещение времени старта для DSK в миллисекундах. По умолчанию "0".
- "Fill1" и "Key1" название видеовходов для первого слоя с внешней графикой.
- "Fill2" и "Key2" название видеовходов для второго слоя с внешней графикой.
- "FillKey1\_delay\_ms" и "FillKey2\_delay\_ms" задержка (в миллисекундах) между входами внешней графики и выходом PGM.
- "FillKey1\_layer" и "FillKey2\_layer" номер слоя (начиная с единицы) для внешней графики.
- "norm\_profile\_folder" путь к папке с профилями нормализации звука.
- "subtitle\_folder" путь к папке STL-файлами субтитров.
- "subtitle\_page\_number" номер страницы субтитров. По умолчанию "888".
- "no\_subtitle\_id" название STL-файла для роликов без субтитров. По умолчанию "EMPTY".
- "no\_subtitle\_delay" задержка (в секундах) начала показа файла субтитров для роликов без субтитров.
- "ignore\_STL\_JC" флаг игнорировать бит 'Justification Code' в STL-файле.
- "teletext\_folder" путь к файлам с основными страницами телетекста. Должен включать путь и расширение файла, например "E:/Teletext/\*.etp".
- "teletext\_default\_page" начальная страница субтитров. По умолчанию "100".
- "teletext\_network\_id" идентификатор сети для телетекста.
- "teletext\_caption" заголовок телетекста.
- "teletext\_header\_format" шаблон заполнения заголовка телетекста (см. ниже).
- "teletext\_header\_alignment" режим выравнивания текста в заголовке телетекста ("0" = влево, "1" = по центру, "2" = вправо).
- "teletext\_utc\_offset" часовой пояс для передачи времени в телетексте. Для Москвы "3".
- "rec\_folder" папка, в которую будут записываться медиа-файлы, например "C:/Movies".
- "overwrite\_movie" перезаписывать файл, если он уже есть, либо возвращать ошибку «Movie file already exist».
- "delay4rec\_in\_sec" необязательный параметр, задает на сколько секунд может опаздывать команда Recorder\_Start по сравнению с текущим рабочим временем плеера. По умолчанию 2 секунды.
- "rec\_profile\_index" или "rec\_profile\_name" задают профиль для записи файла. Если не задано имя профиля (нет параметра "rec\_profile\_index"), то проверяется индекс профиля (параметр "rec\_profile\_index"). Поддерживаются следующие профили кодирования видео: 0=AVC\_INTRA\_100, 1=AVC\_INTRA\_50, 2=XDCAM\_HD\_422\_1920, 3=XDCAM\_HD\_422\_1280.
- "rec\_stereo\_cnt" количество звуковых стерео-линий для записи.

- "rec\_start\_timecode" стартовый таймкод записываемых файлов. Если строка пустая, то таймкод вычисляется динамически, иначе все файлы будут начинаться с заданного таймкода. Формат "HH:MM:SS", например "01:00:00" (один час).
- "rec\_time\_offset\_ms" дополнительное смещение времени в миллисекундах вперед (раньше) для команд рекордера (Recorder\_Start и Recorder\_Stop).

Шаблон заголовка телетекста должен содержать текст со следующими подстановками:

- %pp номер страницы телетекста
- %ҮҮҮҮ текущий год
- %ҮҮ последние две цифры года
- %ММ номер месяца
- %DD день в месяце
- %hh часы
- %mm минуты
- %ss секунды
- %WD день недели
- %Моп название месяца
- %cX цвет текста, где X=R/G/B/C/M/Y/W, например %cR = включить красный цвет

Особенности настройки параметра «PGM\_delay\_ms». Выходы PGM, CLN и SEC обязаны быть строго синхронны, поэтому их нужно задавать на одной плате. Наполненность FIFO в канале передачи данных из микшера «Main» на выход «PGM» можно смотреть в DbgView (каждые 10 секунд) или в SLLog (раз в минуту). Важно, чтобы наполненность никогда не падала до нуля. То есть в записях «FIFO[**Main2PGM**] fullness=1.8[<u>1</u>..2]» первое число после «[» не должно быть равно нулю!

Аналогично нужно настраивать задержку для слоев внешней графики, анализируя наполненность «FIFO[**FillKey1**] fullness» и «FIFO[**FillKey2**] fullness» соответственно.

Названия микшеров имеют вид "Название\_Платы/Название\_Микшера".

Возможные названия плат: FD722 Board 1, FD722 Board 2, FD788 Board 1 и FD922 Board 1.

Для плат FD722 и FD922 всегда есть два названия микшеров – TitleTarget1 и TitleTarget2 (первый и второй выходы). Платы должны стоять в моде "Double SDI" и в группе "Device enabling" нужно выбрать оба входа в SDI и оба выхода в Mixer. Стандарт (SD или HD) выбирается в списке "Video mode".

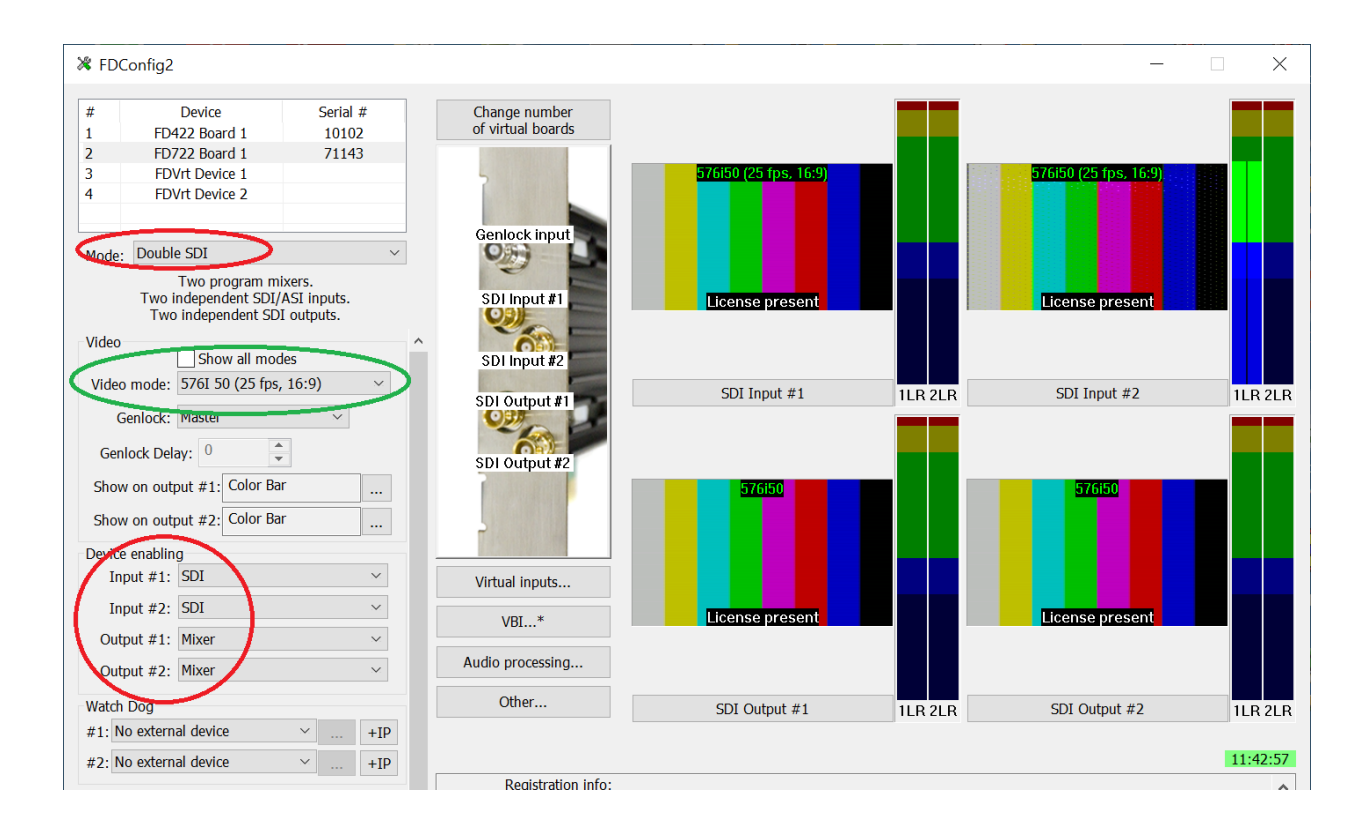

Для плат FD788 могут быть названия TitleTarget5 – TitleTarget8 (это SDI разъемы 5-8). Плата должна быть в моде "Simple", количество входов – 4. Все входы выбраны в SDI, все выходы в Mixer. Стандарт (SD или HD) выбирается в списке "Video mode".

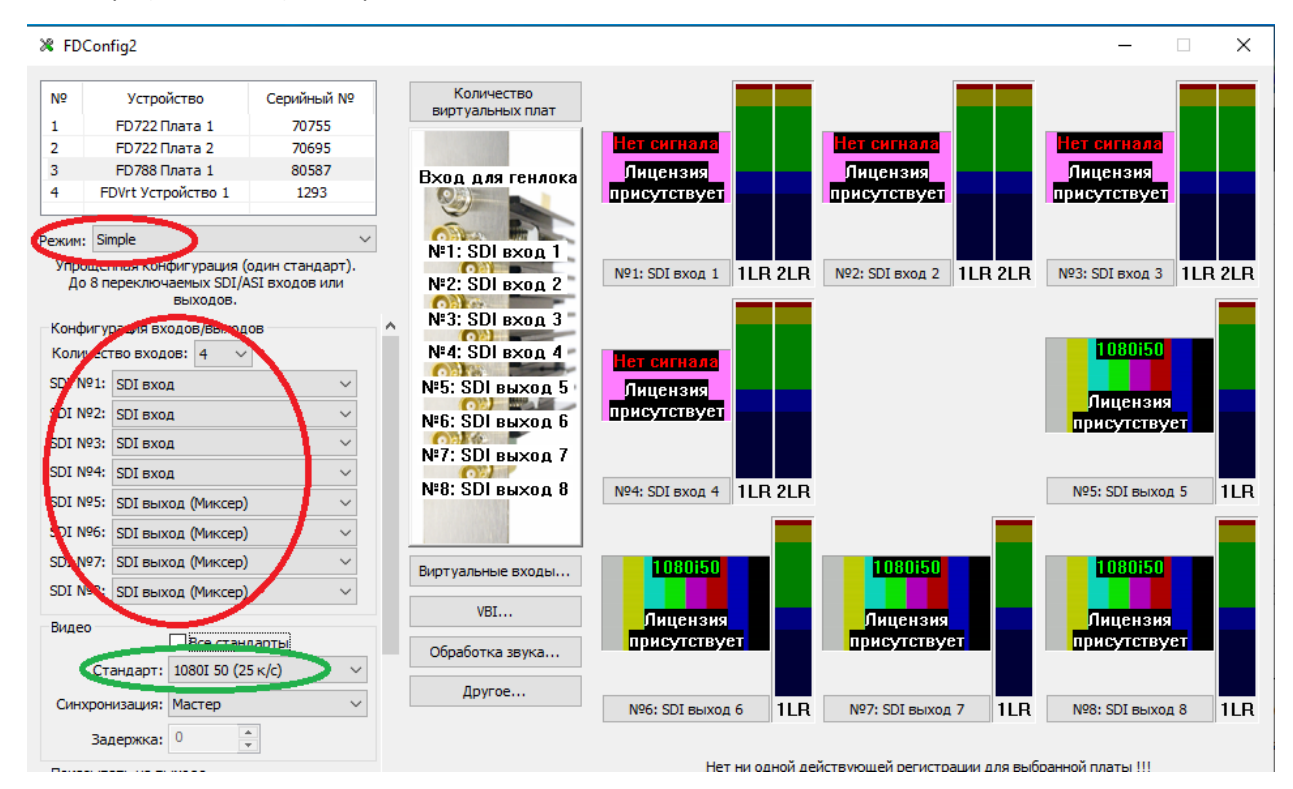

В текущей версии канала-в-коробке работает два одноголовых плеера (Player1/Head1 и Player2/Head1) и один двухголовый плеер (PlayerS/Head1 и PlayerS/Head2). Можно задать до 10 слоев титров (DSK).

# Настройка системы «с нуля» для плат FD922

На ПК с OC Windows нужно установить основное и дополнительное ПО и вставить требуемые платы.

Шаг 1. Вставить платы в компьютер.

Нужно обесточить ПК, вставить в свободные PCI-X слоты платы FD922 и запустить ПК.

Шаг 2. Применить регистрацию

Распаковать REG-файлы и применить их двойным щелчком по REG-файлу в стандартном окне проводника. Обратите внимание: Нельзя запускать REG-файл без прав администратора! (например, из-под FAR).

Шаг 3. Установить основное ПО. По ссылке <u>https://www.softlab.tv/rus/forward/download.html#main</u>

Форвард Т (TH, TT, TA, TA VGA, TA NDI, TM, TП) - полная версия для работы с платами серии <u>FDExt</u>

- 1. Установить платы в компьютере.
- 2. Применить регистрационный файл с лицензиями для работы плат и ПО. Подробнее...
- При использовании операционных систем типа Windows Server требуется провести небольшие дополнительные настройки. <u>Подробнее...</u>

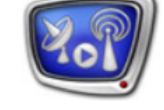

- 4. Установить компоненты платформы .Net Framework версии не ниже 4.6.1. Подробнее...
- 5. Запустить инсталлятор C ForwardSoftware (240) и следовать его указаниям. На соответствующей странице инсталлятора выберите нужный продукт.

Нужно скачать последнюю версию ПО ForwardSoftware\_Setup (это будет архив), распаковать его и запустить установку. В первом окне выбираем опцию «Форврад ТА»:

| установка — ForwardSoftware                                                                                                    | —                      |              | $\times$ |
|----------------------------------------------------------------------------------------------------|------------------------|--------------|----------|
| Выбор компонентов<br>Какие компоненты должны быть установлены?                                                                  |                        |              |          |
| ПО линейки продуктов Форвард Т                                                                                                  |                        |              | ^        |
| Форвард ТА                                                                                                    |                        | 449,9 M6     |          |
| ··· 🔿 Форвард ТТ                                                                                                    |                        | 444,6 M6     |          |
|                                                                                                    |                        | 231,8 M6     |          |
|                                                                                                    |                        | 455,9 M6     |          |
| Форвард ТН                                                                                                    |                        | 220,5 M6     |          |
| ПО линейки продуктов Форвард ТС                                                                                                 |                        |              |          |
|                                                                                                    |                        | 455,3 M6     | ~        |
| Выбранный продукт: Форвард ТА                                                                                                   |                        |              | ^        |
| Программно-аппаратный комплекс для автоматизации т<br>Возможно создание собственного канала вещания без<br>проходящего сигнала. | телевещан<br>использов | ния.<br>ания |          |
|                                                                                                    | 222/ED422              | /ED040       | ~        |
| rwardSoftware 5,10,1300                                                                                                    |                        |              |          |
| < Назад 🤇                                                                                                    | Далее >                | •            | тмена    |

Все остальные настройки по умолчанию.

После окончания установки необходимо перезапустить ПК.

Также, после рестарта ПК или при первом старте программы FDConfig2 может возникнуть сообщение о прошивке плат. Необходимо выполнить прошивку плат и выполнить холодный рестарт (выключить питание ПК на 10 секунд или более).

#### Шаг 4. Настроить платы.

Запустить FDConfig2 и выбрать в списке слева сверху плату FD922:

✗ FDConfig2

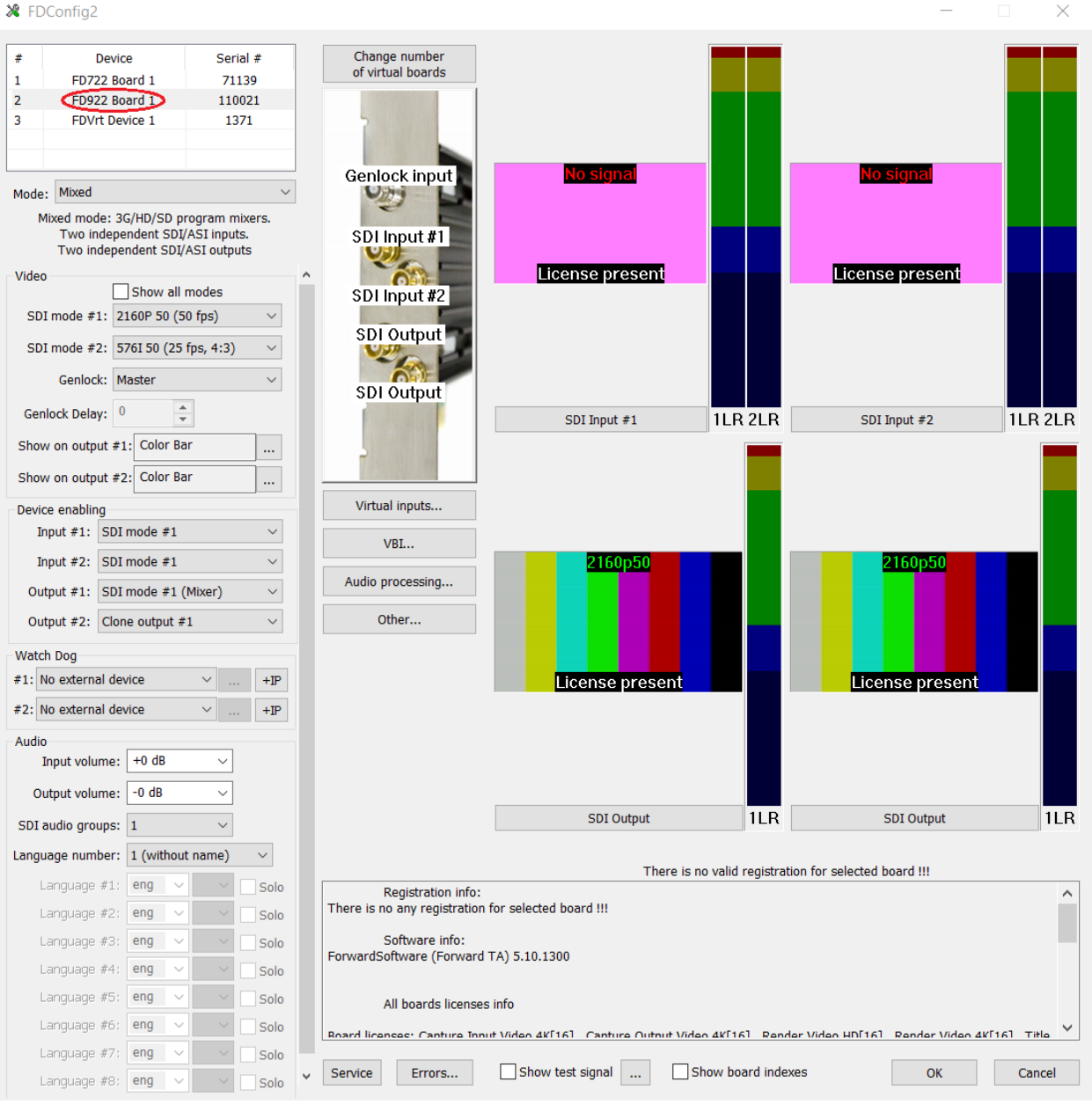

Далее нужно выбрать режим работы платы Mode = **Double SDI**, стандарт вещания Video mode = **1080 I50**, и синхронизацию Genlock = **Genlock input**. И затем нажать OK, чтобы применить основные настройки. Программа потребует перезапуска сервиса для применения настроек – нужно нажать OK.

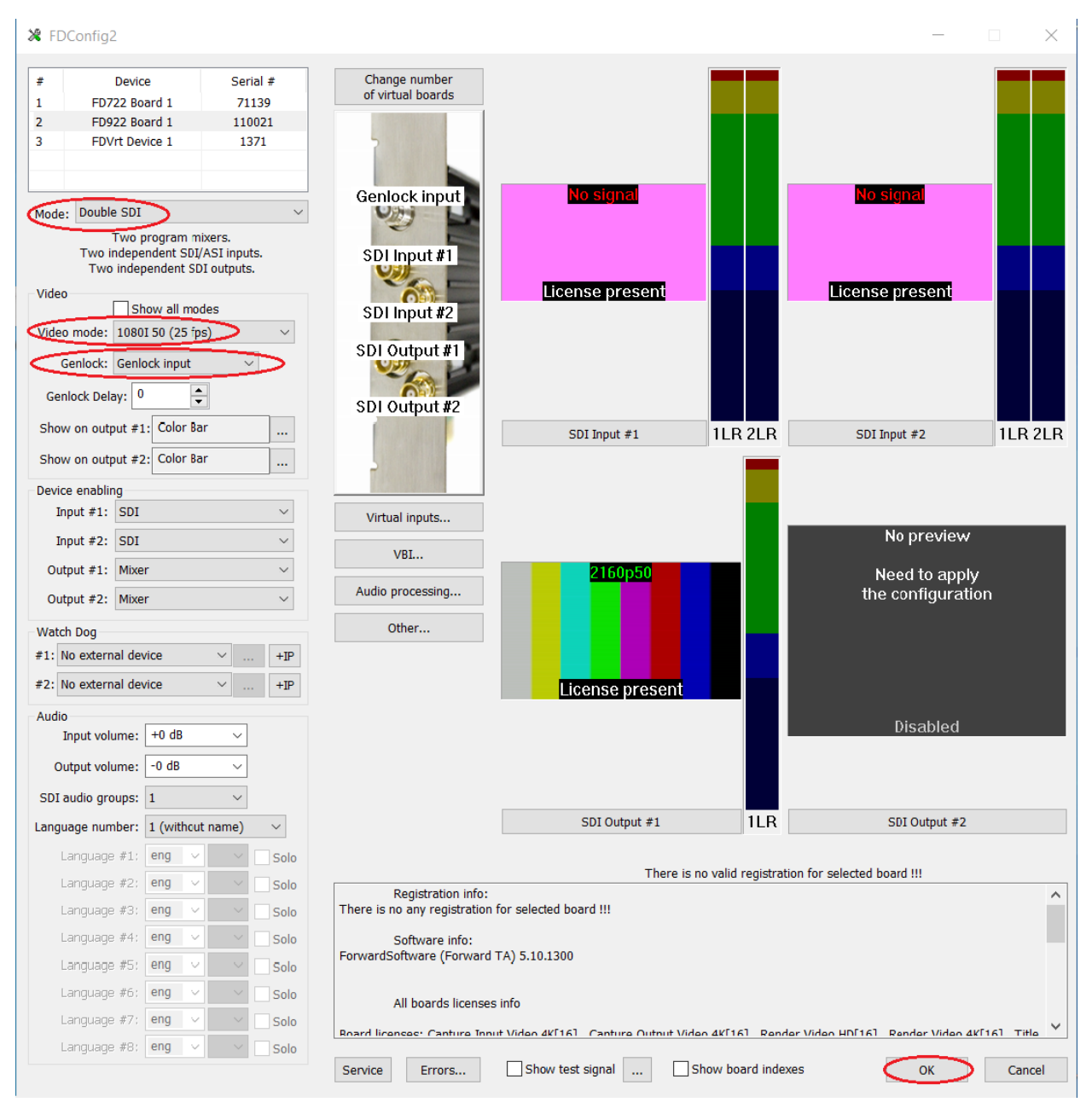

После перезапуска программы FDConfig2 нужно снова выбрать плату и продолжить ее настройки:

Для «Show on output #1» и «Show on output #2» нужно нажать кнопку «...» и в окне выбрать «Black screen».

В группе «Device enable» нужно выбрать: Input #1 = **SDI**, Input #2 = **SDI**, Output #1 = **Mixer**, Output #2 = **Mixer** 

В группе WatchDog не выбрано ничего («No external device»).

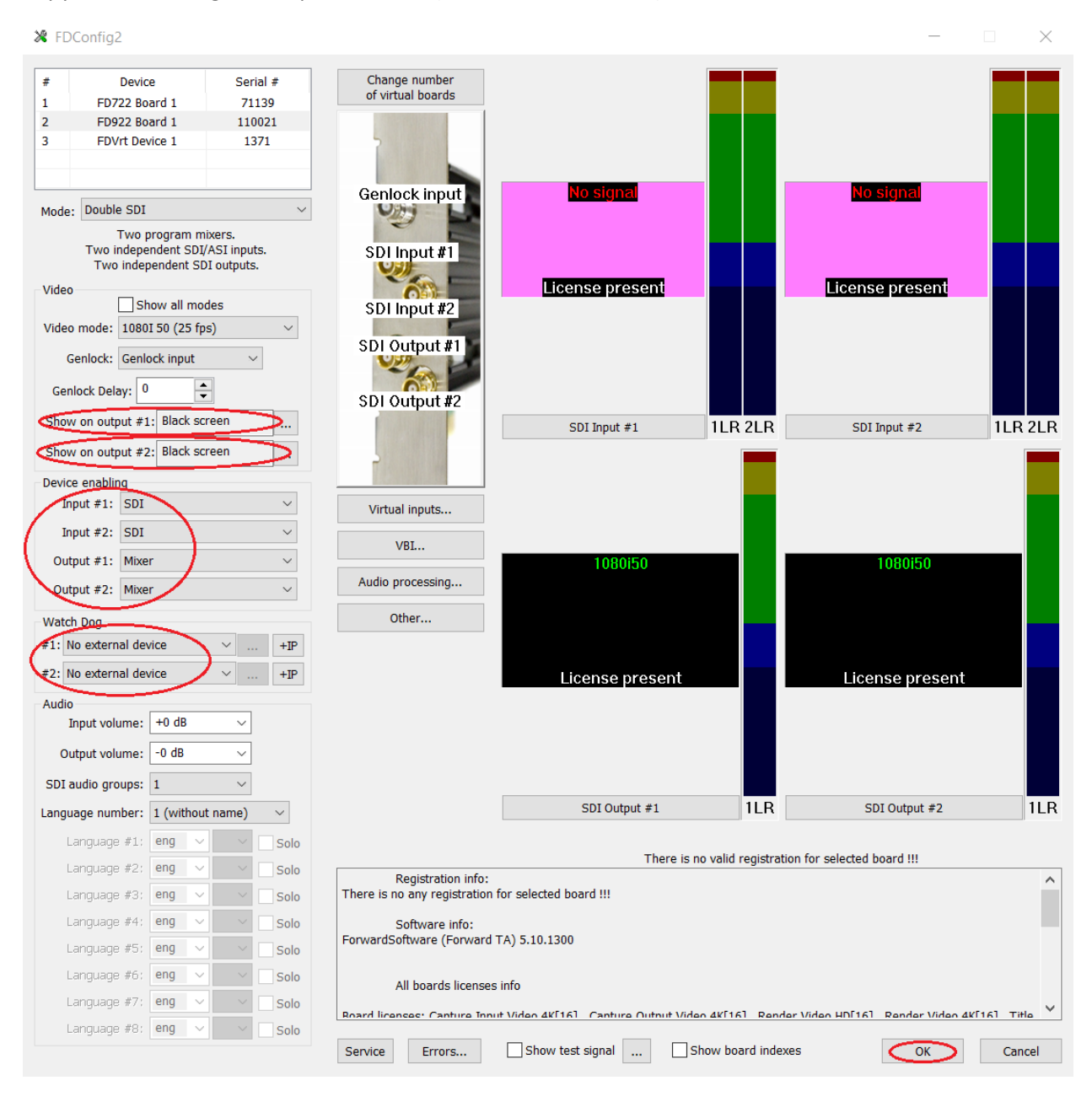

Ниже в группе «Audio» нужно выбрать:

SDI audio groups = «1, 2»

Language number = 4

и далее выбрать четыре языка «rus1», «rus2», «rus3» и «rus4»

| 🖇 FDCo         | nfig2                                                       |                                       |                                                    |                                   |                         | _                             |           |
|----------------|-------------------------------------------------------------|---------------------------------------|----------------------------------------------------|-----------------------------------|-------------------------|-------------------------------|-----------|
| #              | Device                                                      | Serial #                              | Change number                                      |                                   |                         |                               |           |
| 1              | FD722 Board 1                                               | 71139                                 | or virtual boards                                  |                                   |                         |                               |           |
| 2              | FD922 Board 1                                               | 110021                                |                                                    |                                   |                         |                               |           |
| 3              | FDVrt Device 1                                              | 1371                                  |                                                    |                                   |                         |                               |           |
| Mode: D        | Double SDI                                                  | ~                                     | Genlock input                                      | No signal                         |                         | No signal                     |           |
| Т              | Two program m<br>Two independent SDI/<br>Two independent SD | nxers.<br>/ASI inputs.<br>)I outputs. | SDI Input #1                                       |                                   |                         |                               |           |
| Video          | Chave all ma                                                | daa                                   | 000-                                               | License present                   |                         | License present               |           |
| Video mo       | ode: 1080I 50 (25 fp                                        | is) ~                                 | SDI Input #2<br>SDI Output #1                      |                                   |                         |                               |           |
| Genl<br>Genloc | k Delay: 0                                                  | ~                                     | SDI Output #2                                      |                                   |                         |                               |           |
| Show or        | n output #1: Black sc                                       | reen                                  | obi ouputit                                        | SDI Input #1                      | 1LR 2LR                 | SDI Input #2                  | 1LR 2L    |
| Show or        | n output #2: Black sc                                       | reen                                  |                                                    |                                   |                         |                               | _         |
| Device er      | nabling                                                     |                                       |                                                    |                                   |                         |                               |           |
| Input          | #1: SDI                                                     | $\sim$                                | Virtual inputs                                     |                                   |                         |                               |           |
| Input          | :#2: SDI                                                    | $\sim$                                |                                                    |                                   |                         |                               |           |
| Output         | #1: Mixer                                                   | ~                                     | VBI                                                | 109060                            |                         | 109060                        |           |
| Output         | : #2: Mixer                                                 | ~                                     | Audio processing                                   | 1000130                           |                         | 1000130                       |           |
| Watch De       | og                                                          |                                       | Other                                              |                                   |                         |                               |           |
| #1: No e       | external device                                             | ~ +IP                                 |                                                    |                                   |                         |                               |           |
| #2: No e       | external device                                             | ∨ +IP                                 |                                                    | License present                   |                         | License present               |           |
| Audio          |                                                             |                                       |                                                    |                                   |                         |                               |           |
| Inpu           | ut volume: +0 dB                                            | ~                                     |                                                    |                                   |                         |                               |           |
| Outpu          | ut volume: -0 dB                                            | ~                                     |                                                    |                                   |                         |                               |           |
| SDI audi       | a number: 4                                                 | ~                                     |                                                    | SDI Output #1                     | 1LR                     | SDI Output #2                 | 11        |
| Lanc           | puage #1: rus v                                             |                                       |                                                    |                                   |                         |                               |           |
| Land           | nuane #2: rus 🗸                                             |                                       |                                                    | There is                          | s no valid registration | for selected board !!!        |           |
| Lanç           | guage #3: rus 🗸                                             | 3 V Solo                              | Registration info:<br>There is no any registration | for selected board !!!            |                         |                               |           |
| Lang           | guage #4: rus 🗸                                             | 4 Solo                                | Software info:                                     | 74) 5 10 1000                     |                         |                               |           |
| Lang           | guage #5: eng 🗸                                             | ∑ Solo                                | ForwardSoftware (Forward                           | TA) 5.10.1300                     |                         |                               |           |
| Lanc           | guage #6: eng 🗸                                             | Solo                                  | All boards license                                 | s info                            |                         |                               |           |
|                |                                                             |                                       |                                                    |                                   |                         |                               |           |
| Lang           | guage #7: eng 🗸                                             | ✓ Solo                                | Roard licenses: Canture Inn                        | ut Video 4K[16] Canture Output Vi | don 4K[16] Rondor 1     | Video HD[16] Render Video 4Kl | 161 Titlo |

11

Затем зайти в настройки VBI (кнопка «VBI...») и в группе «SCTE 35/104» выполнить следующие настройки:

включить галочку «Use SCTE marks»

нажать кнопку «Output VBI mask», выбрать линию 13 (или другую нужную) и нажать ОК.

Завершить настройку VBI, нажав кнопку «Save»

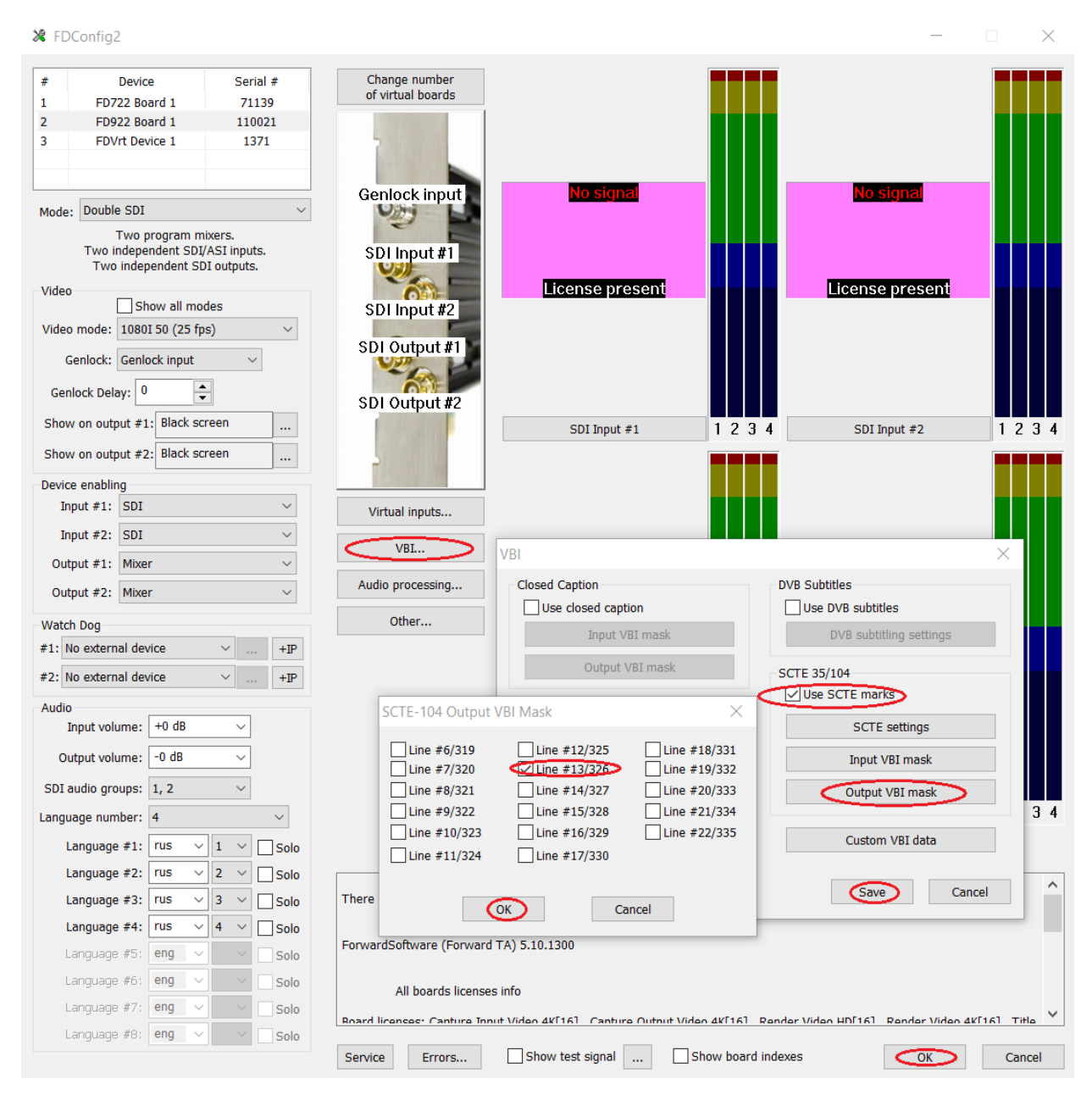

Также для выхода «PGM» нужно разрешить телетекст и включить обработку звука.

| VBI                                                                   | ×                                        |
|-----------------------------------------------------------------------|------------------------------------------|
| Closed Caption Use closed caption                                     | DVB Subtitles                            |
| Input VBI mask                                                        | DVB subtitling settings                  |
| Output VBI mask Teletext Conse teletext Teletext stream language: rus | SCTE 35/104 Use SCTE marks SCTE settings |
| Output teletext settings                                              | Output VBI mask                          |
| Scan VBI                                                              | Custom VBI data                          |
|                                                                       | Save Cancel                              |

Чтобы включить телетекст нужно в окне настроек VBI:

где нужно:

- включить телетекст;
- выбрать русский язык для телетекста;
- выбрать VBI-линии для выдачи телетекста, нажав кнопку, выделенную синей линией, и далее аналогично тому, как задавались линии для SCTE-104;
- нажать кнопку, выделенную зеленой линией, для запуска окна настроек микшера телетекста на плате:

| Output Teletext Settings $	imes$  |          |              |     |   |  |  |  |  |  |  |
|-----------------------------------|----------|--------------|-----|---|--|--|--|--|--|--|
| Output 1 Output 2                 |          |              |     |   |  |  |  |  |  |  |
| Consource teletext from input:    |          |              |     |   |  |  |  |  |  |  |
| Telete                            | Teletext |              |     |   |  |  |  |  |  |  |
| Generate subtitles for languages: |          |              |     |   |  |  |  |  |  |  |
| Language                          | numbe    | r: 1 ~       |     |   |  |  |  |  |  |  |
| Page #1:                          | 888      | Language #1: | rus | ~ |  |  |  |  |  |  |
| Page #2:                          | 889      | Language #2: | eng | ~ |  |  |  |  |  |  |
| Page #3:                          | 890      | Language #3: | eng | ~ |  |  |  |  |  |  |
| Page #4:                          | 891      | Language #4: | eng | ~ |  |  |  |  |  |  |
| Page #5:                          | 892      | Language #5: | eng | ~ |  |  |  |  |  |  |
| Page #6:                          | 893      | Language #6: | eng | ~ |  |  |  |  |  |  |
| Page #7:                          | 894      | Language #7: | eng | ~ |  |  |  |  |  |  |
| Page #8:                          | 895      | Language #8: | eng | ~ |  |  |  |  |  |  |
|                                   | OK       | Cano         | cel |   |  |  |  |  |  |  |

Здесь нужно:

- включить ввод телетекста со входа «Teletext»;
- выключить генерацию субтитров.

Далее нужно закрыть настройки микшера телетекста по кнопке «ОК».

А затем сохранить настройки VBI по кнопке «Save».

Затем нужно зайти в настройки обработки звука (кнопка «Audio processing...») и в нужном выходе (или на обеих закладках Out1 и Out2) выполнить следующие настройки:

вместо «No output audio processing» выбрать «SLSoundLeveler (EBU R128)»

| 🗶 FD         | Config2                                                      |                                    |                                           |                                                          | -                             |        |
|--------------|--------------------------------------------------------------|------------------------------------|-------------------------------------------|----------------------------------------------------------|-------------------------------|--------|
| #            | Device                                                       | Serial #                           | Change number                             |                                                          |                               |        |
| 1            | FD722 Board 1                                                | 71139                              | or virtual boards                         |                                                          |                               |        |
| 2            | FD922 Board 1                                                | 1271                               |                                           |                                                          |                               |        |
| 3            | FDVIT Device 1                                               | 1371                               |                                           |                                                          |                               |        |
| Mode         | Double SDI                                                   | ~                                  | Genlock input                             | <b>NO SIGNAL</b>                                         | <u>No signal</u>              |        |
|              | Two program mi<br>Two independent SDI/<br>Two independent SD | xers.<br>ASI inputs.<br>I outputs. | SDI Input #1                              |                                                          |                               |        |
| Video        | Show all mod                                                 | les                                | SDI Input #2                              | License present                                          | License preser                |        |
| Video        | mode: 1080I 50 (25 fps                                       | i) ~                               | SDI Output #1                             |                                                          |                               |        |
| G            | enlock: Genlock input                                        | ~                                  |                                           |                                                          |                               |        |
| Gen          | lock Delay: 0                                                |                                    | SDI Output #2                             |                                                          |                               |        |
| Show         | / on output #1: Black scr                                    | een                                |                                           | Audio Processing                                         | SDI Input #2                  | 1234   |
| Devic        | e enabling                                                   |                                    |                                           | In1 In2 Out Out2                                         |                               |        |
| In           | put #1: SDI                                                  | $\sim$                             | Virtual inputs                            | SDI Output #2                                            |                               |        |
| In           | put #2: SDI                                                  | $\sim$                             |                                           | Delay 0                                                  |                               |        |
| Out          | put #1: Mixer                                                | $\sim$                             | VBI*                                      |                                                          | 1000/50                       |        |
| Out          | put #2: Mixer                                                | $\sim$                             | Audio processing*>                        | Output<br>Delay 0                                        | 1080150                       |        |
| Watch        | n Dog                                                        |                                    | Other                                     | SI Soundi eveler (EBU R128)                              |                               |        |
| #1: N        | lo external device                                           | ∼ +IP                              |                                           |                                                          |                               |        |
| #2: N        | lo external device                                           | ∨ +IP                              |                                           | Languages All                                            | ense preser                   | it     |
| - Audio<br>I | nput volume: +0 dB                                           | ~                                  |                                           |                                                          | · ·                           |        |
| Ou           | Itput volume: -0 dB                                          | ~                                  |                                           | Aggressivity 60 Aggressivity                             |                               |        |
| SDI a        | udio groups: 1, 2                                            | $\sim$                             |                                           | History denth 30 A sec                                   |                               |        |
| Langu        | age number: 4                                                | ~                                  |                                           |                                                          | DI Output #2                  | 1234   |
| L            | anguage #1: rus 🗸                                            | 1 ~ Solo                           |                                           |                                                          | - tod board III               |        |
| L            | anguage #2: rus 🗸                                            | 2 V Solo                           | Registration info                         | Reset                                                    | Cancel                        | ^      |
|              | anguage #3: rus ∨                                            | 3 V Solo                           | There is no any registratio               | n for selected board !!!                                 |                               |        |
| L            | anguage #5; eng <                                            | - Solo                             | Software info:<br>ForwardSoftware (Forwar | d TA) 5.10.1300                                          |                               |        |
| L            | anguage #6: eng 🗸                                            | ✓ Solo                             | All boards licens                         | es info                                                  |                               |        |
| L            | anguage #7: eng 🗸                                            | ✓ Solo                             | Roard licenses: Canture In                | <br>nut Video 4K[16] - Canture Outnut Video 4K[16] - Rer | nder Video HD[16] - Render Vi |        |
| L            | anguage #8: eng 🗸                                            | ✓ Solo                             | Saprica                                   | Show test signal                                         |                               | Canaci |
|              |                                                              |                                    | Service Errors                            |                                                          | CAES OK                       | Cancer |

Завершить настройку, нажав кнопку «Save»

Настройка параметров платы завершена, для сохранения и применения настроек нажмите ОК в основном окне приложения FDConfig2. Программа потребует перезапуска сервиса для применения настроек – нужно нажать ОК.

Шаг 5. Установить и настроить дополнительное ПО.

Скачать из папки <u>https://ftp.sl.iae.nsk.su/Public/ForwardTechSupport/SLBoxPlayer/</u> самый свежий инсталлятор, например, SLBoxPlayer\_1\_0\_6\_0.exe и установить его.

Открыть в блокноте текстовый файл config.json из папки «C:\Program Files\SLBoxPlayerW», сконфигурировать в нем два плеера и сохранить файл в папку «C:\SoftLab-NSK\Settings\SLBoxPlayerW»:

```
{
  "ChannelBox": [
    {
      "name": "Player1",
      "CLN": "FD922 Board 1/TitleTarget1",
      "PST": "FD922 Board 1/TitleTarget2",
      "interface": "192.168.0.101",
      "port": "4002",
      "client timeout in sec": "30",
      "media": "C:/Movies/*.mp4",
      "media2": "E:/Movies/*.mp4"
    },
    {
      "name": "Player2",
      "CLN": "FD922 Board 2/TitleTarget1",
      "PST": "FD922 Board 2/TitleTarget2",
      "interface": "192.168.0.101",
      "port": "4003",
      "client timeout in sec": "30",
      "media": "C:/Movies/*.mp4",
      "media2": "E:/Movies/*.mp4"
    }
  ]
}
```

Это пример файла для двух каналов, работающих на портах 4002 и 4003 соответственно. Первый порт работает с первой платой FD922, второй – со второй. На первом выходе платы показывается основной сигнал CLN, а на втором – сигнал PST.

Затем перезапустить сервис SLBoxPlayerW с помощью системных средств или командами (с правами администратора) «net stop SLBoxPlayerW» и «net start SLBoxPlayerW». Обратите внимание: чтобы настройки из файла «C:\SoftLab-NSK\Settings\SLBoxPlayerW\config.json» применились, нужно обязательно перезапустить сервис SLBoxPlayerW.

# Конфигурация системы с титрами

Для работы с титрами нужно создавать виртуальную плату, которая должна иметь копию всех входов (через виртуальные входы) и выход которой должен поступать на аппаратные выходы PGM и CLN через «виртуальный входы». Общим временем системы считается время виртуальной платы. Данные на выходах PGM и CLN показываются с задержкой в несколько кадров относительно выхода виртуальной платы.

При этом в конфигурационном файле нужно в качестве выхода CLN указывать виртуальную плату.

Виртуальную плату нужно обязательно синхронизовать к реальной плате.

На виртуальной плате также нужно разрешить работу с VBI и звуками (как и на обычной плате).

На плате FD788 можно использовать все 4 выхода: PGM, CLN, PST и SEC. Конфигурационный файл будет иметь следующий вид:

```
"ChannelBox": [
    {
      "name": "Player1",
      "PGM": "FD788 Board 1/TitleTarget5",
      "CLN": "FDVrt Device 1/TitleTarget",
      "PST": "FD788 Board 1/TitleTarget7",
      "SEC": "FD788 Board 1/TitleTarget8",
      "interface": "192.168.0.101",
      "port": "4002",
      "client timeout in sec": "30",
      "media": "C:/Movies/*.mp4"
      "media2": "E:/Movies/*.mp4"
      "alive timeout in sec": "0",
      "delay4play in sec": "0",
      "dsk folder": "C:/DSK/",
      "dsk_layer cnt": "3"
    }
  ]
}
```

Обратите внимание, что в конфигурационном файле выход «CLN» указан на виртуальной плате, в то время как на реальной плате этот же сигнал «CLN» назначен на второй выход (SDI#6). Это правильно, поскольку логический сигнал формируется на виртуальной плате и передается на два физических выхода «PGM» и «CLN» с небольшой задержкой, одинаковой для обоих выходов, как «виртуальный вход». А сигналы «PST» и «SEC» формируются непосредственно на выходах SDI#7 SDI#8 реальной платы.

При этом в программе FDConfig2 для виртуальной платы должны быть назначены 4 виртуальных входа:

```
    FD788 Board 1/Input 1 с названием "Input_1"
    FD788 Board 1/Input 2 с названием "Input_2"
    FD788 Board 1/Input 3 с названием "Input_3"
    FD788 Board 1/Input 4 с названием "Input 4"
```

Для платы FD788 должен быть настроен один виртуальный вход:

1) FDVrt Device 1/Output с названием "CLN"

Затем для выходов «PGM» (SDI#5) и «CLN» (SDI#6) в качестве «Show on output» должен быть выбран Вход «CLN». Также важно выбрать количество звуковых дорожек «All Sound As Is» и изменение громкости «0.0» dB.

| Show on Output on System Start | × |
|--------------------------------|---|
| ◯ ColorBar                     |   |
| O Black screen                 |   |
| ) File:                        |   |
| Input CLN     All Sound As Is  | < |
| Volume 0.0 dB                  |   |
| Save Cancel                    |   |

# Максимальная конфигурация сервера

**SLCast** PGM-2 Scaler Output CG-0 CG Fill LIVE IN Fill1 PGM CG-1 PGM-1 +Key LIVE IN Key1 mixer CG-2 LIVE IN Fill2 Fill LIVE IN Key2 +Key **CLN** CLN delay LIVE IN 1A Core Video LIVE IN 2A GRAPHIC video mixer REC Preview PST video **Secondary** SECONDARY mixer

Схема функциональных компонент сервера:

Центральным элементом сервера является «Core video mixer» (параметр «CLN» в «config.json») принимает входные линии «LIVE IN 1A» и «LIVE IN 2A» и содержит внутри себя двухголовый плеер «Player 1A» и «Player 2A». Его задача — формирование превью выхода (PST) и выхода (Video) в полноэкранным видео из воспроизводимых роликов или входных линий. Выход Video поступает напрямую на SDI выход GRAPHIC, через задержку на SDI выход CLN и на вход основного программного микшера. Время «Core video mixer» является временем всего сервера.

Следующий по важности элемент — «PGM Mixer». Он накладывает на Video всю графику, добавляет телетекст и субтитры, формирует SCTE-метки и выполняет нормализацию звука. Его выход поступает на SDI выход PGM-1. Дополнительный микшер выполняет масштабирование вниз основного выхода с возможным наложением логотипа. При этом сохраняются все данные (нормализованный звук, субтитры, телетекст, SCTE метки). Выход этого микшера поступает на SDI выход PGM-2 с задержкой относительно выхода PGM-1.

Плеер «Secondary mixer» работает независимо от остальных компонент. Единственная связь — его время синхронно времени «Core video mixer». Выход поступает на SDI выход SECONDARY.

Компонента REC обеспечивает запись Video в файлы.

Максимальная конфигурация в режиме HD использует плату FD788 и плату FD722. Удобно расположить компоненты по платам следующим образом:

- 1) На плате FD722 два входа это «LIVE IN 1А» и «LIVE IN 2А», а два выхода это PST и PGM-2.
- 2) На плате FD788 четыре входа это «LIVE IN Fill1», «LIVE IN Key1», «LIVE IN Fill2», «LIVE IN Key2», а выходы PGM-1, CLN, GRAPHIC и SECONDARY.

Ниже параметры файлf «config.json» с такой конфигурация сервера:

```
"PGM": "FD788 Board 1/TitleTarget5",
"CLN": "FD788 Board 1/TitleTarget6",
"Main": "FD788 Board 1/TitleTarget7",
"SEC": "FD788 Board 1/TitleTarget8",
"PST": "FD722 Board 1/TitleTarget1",
"PGM2": "FD722 Board 1/TitleTarget2",
```

При этом в программе FDConfig2 должны быть настроены два виртуальных входа с SDI входов платы FD722 на плату FD788.

Также важно правильно настроить тип микшера на каждом выходе. По умолчанию ставится тип «Mixer»/«Микшер» - этот тип должен стоять для выходов PGM-1, PGM-2, SECONDARY и GRAPHIC. Это соответствует выходам SDI#5, SDI#7 и SDI#8 платы FD788 и выходу SDI#1 платы FD722. Для двух других выходов (SDI#6 платы FD788 и SDI#2 платы FD722) нужно выбрать тип выхода «Video»/«Видео».

| Разрешение фу | нкциональности |        |
|---------------|----------------|--------|
| Вход №1:      | SDI            | ~      |
| Вход №2:      | SDI            | $\sim$ |
| Выход №1:     | Миксер         | ~      |
| Выход №2:     | Видео          | ×.     |

Нормализация звука, работа с SCTE и с телетекстом нужно настраивать только на плате FD788 (для первого выхода в списке «Out5»).

# Настройка записи отладочных сообщений

После установки основного ПО ForwardSoftware\_Setup в системе на одном из дисков (по умолчанию, на самом большом) будет создана папка «C:\SoftLab-NSK\Data\Logs», в которой располагаются зашифрованные лог-файлы (расширение файла «.SLLog»). После первого же старта и остановки сервиса «SLBoxPlayerW» в лог файл будут записаны сообщения с типом «Warning» и «Trace» и появится отя бы один файл с расширением SLLog. Для включения записи всех отладочных печатей необходимо запустить просмотровщик лог-файлов (двойной клик на SLLog-файле), зайти в «Настройки журнала» и включить галочки для «Trace» и «Warning»:

| 📴 SLLogViev                                                                                                    | ver                                                                                                    |                                                                                                    |                                                                                                    |                                                                                             |                                                                                                    |                                                                                                    | - 🗆                                                                                                    | ×      |
|----------------------------------------------------------------------------------------------------|----------------------------------------------------------------------------------------------------|----------------------------------------------------------------------------------------------------|----------------------------------------------------------------------------------------------------|---------------------------------------------------------------------------------------------|----------------------------------------------------------------------------------------------------|----------------------------------------------------------------------------------------------------|----------------------------------------------------------------------------------------------------|--------|
| Лог-файл: 202                                                                                                    | 23_03_28.SLLog                                                                                                    |                                                                                                    |                                                                                                    |                                                                                             |                                                                                                    |                                                                                                    |                                                                                                    |        |
| Все события                                                                                                    | Действия оператора Эф                                                                                                    | ирная справка                                                                                                    |                                                                                                    |                                                                                             |                                                                                                    |                                                                                                    | Стр.                                                                                                    | 1 из 1 |
| №     Di       1     2       3     4       5     6       7     8       9     10       11     12       13     14       15     16       17     18       19     20       21     22       23     24 | Действия оператора эф<br>ата/Воемя Инициатос<br>2023-03-28 10:13:37.00<br>2023-03-28 10:13:37.00<br>2023-03-28 10:13:37.00<br>2023-03-28 10:14:00.20<br>2023-03-28 10:14:00.20<br>2023-03-28 10:14:04.25<br>2023-03-28 10:14:04.25<br>2023-03-28 10:14:04.25<br>2023-03-28 10:14:12.11<br>2023-03-28 10:14:12.11<br>2023-03-28 10:14:17.13<br>2023-03-28 10:14:17.13<br>2023-03-28 10:14:17.13<br>2023-03-28 10:14:12.165<br>2023-03-28 10:14:24.21<br>2023-03-28 10:15:44.49<br>2023-03-28 10:15:44.49<br>2023-03-28 10:15:44.49<br>2023-03-28 10:15:44.49<br>2023-03-28 10:15:44.49<br>2023-03-28 10:15:44.49<br>2023-03-28 10:15:44.49<br>2023-03-28 10:22:25.44<br>2023-03-28 10:22:25.44<br>2023-03-28 10:22:25.44 | ирная справка<br>Источник Тип<br>SLLogService.exe<br>SLLogService.exe<br>SLBoxPlayerW<br>SLBoxPlayerW<br>SLBoxP | Сообщение<br>LogService<br>LogService<br>LogDII<br>/Player1<br>/Player1<br>/Player1<br>/Player1<br>/Player1<br>/Player1<br>/Player2<br>/Daveet | LogServerTrace<br>LogDITrace<br>Log<br>Log<br>Log<br>Log<br>Log<br>Log<br>Log<br>Log<br>Log | UTC+07:00<br>Log 1; Report 1; Error 1<br>Connected<br>10:14:00.200: OI<br>10:14:00.4257: PI<br>10:14:04.257: OI<br>10:14:04.257: OI<br>10:14:04.257: OI<br>10:14:12.116: OI<br>10:14:12.116: OI<br>063op | I; TitleReport 1; TitleError 1<br>K - successfully parse comma<br>and to client answer as JSON<br>yer_Play[Player1/1] correct<br>K - successfully parse comma<br>ind to client answer as JSON<br>K - successfully parse comma<br>client answer as JSON<br>x cessfully parse comma<br>client answer as JSON<br>iccessfully parse comma<br>client answer as JSON<br>w<br>W<br>W<br>W | ; RPMVideoIn 0; W<br>and 'Player_CueFile<br>: '{"_id":"b22c3a0<br>itime - move it fon<br>and 'Player_Play'#7<br>: '{"_id":"f367500<br>time - move it for<br>and 'Player_Play'#4<br>: '{"_id":"ce4c49<br>itim - move it for<br>and 'Player_Pleyt#4<br>: '{"_id":"d7d0b6a<br>and 'Player_Eject"<br>: '{"_id":"20b28f6 | ×      |
|                                                                                                    |                                                                                                    |                                                                                                    |                                                                                                    |                                                                                             |                                                                                                    |                                                                                                    |                                                                                                    |        |
| Butto                                                                                                    | n2 Фильтр і                                                                                                    | по Сообщению:                                                                                                    |                                                                                                    |                                                                                             | <                                                                                                    | Настройки журнала                                                                                                    | Admosphere                                                                                                    |        |
| 🔽 По возраст                                                                                                    | анию                                                                                                    | Фильтр по OnAir:                                                                                                    | ∼ Ha                                                                                                    | айти                                                                                        | Сохранить в файл                                                                                                    | Выбрать по дате                                                                                                    | Открыть лог-фа                                                                                                    | ăл     |

Также рекомендуется включить галочку «По возрастанию» (отмечена зеленым цветом).